La saisie des nouveaux peut être laborieuse, car odoo ajoute automatiquement des comptes de TVA collectées où déductibles lors de la saisie des comptes de tiers, de charges ou de produits.

Ces automatismes sont pratiques lors de la saisie des factures mais compliquent la saisie des à-nouveaux.

En fin de saisie, vérifiez qu'odoo n'a pas ajouté des comptes de TVA et supprimez ces comptes ou leur mettre des soldes de 0.

## **1. SAISIR LES A-NOUVEAUX**

- Activez l'application Comptabilité. La saisie des nouveaux peut être laborieuse qui

| 🗰 Comptabilité                           | Tableau de bord | Clients Fou | urnisseurs Compt                  | abilité Ana  | alyse | Configuration       | 2 <sup>6</sup> |   | C     | CLAUDE  | TERRIER |
|------------------------------------------|-----------------|-------------|-----------------------------------|--------------|-------|---------------------|----------------|---|-------|---------|---------|
| Pièces comptables T Divers × Recherche C |                 |             |                                   |              |       |                     | ۹              |   |       |         |         |
| CRÉER 📩                                  |                 |             | ▼ Filtres ≡ Regrouper par ★ Favor |              |       | per par 🔺 Favoris   | 1-1/1 < > 🔚    |   |       | = =     |         |
| 🗌 Date 🛛                                 | Numéro          | Partenaire  | Référence                         |              |       | Journal             |                | ١ | Total | État    | :       |
| 31/12/2021                               | OD/2021/12/0001 |             | Ouverture de la pièc              | ce comptable |       | Opérations diverses |                |   | 0,00  | Brouill | on      |
|                                          |                 |             |                                   |              |       |                     |                |   |       |         |         |

١

- Cliquez sur le bouton CREER.
- Saisissez la référence de l'criture à nouveaux 20xx.

| 🗰 Comptab     | <b>lité</b> Tablea | u de bord | Clients    | Fournisseurs | Comptabilité | Analyse | Configuratior |                | 26     |          | C CLAU | JDETERRIER |
|---------------|--------------------|-----------|------------|--------------|--------------|---------|---------------|----------------|--------|----------|--------|------------|
| Pièces compta | bles / Nouve       | au        |            |              |              |         |               |                |        |          |        |            |
| SAUVEGARDER   | ANNULER            |           |            |              |              |         |               |                |        |          |        |            |
| PUBLIER       |                    |           |            |              |              |         |               |                | E      | BROUILLO | ON COM | PTABILISÉ  |
|               |                    |           | \          |              |              |         |               |                |        |          |        |            |
| O             | /2022              | /03/      | 0001       |              |              |         |               |                |        |          |        |            |
| Référe        | nce                | à nouveau | × 31/10    |              | Date co      | mptable | 14/03/2022    | Ţ              |        | •        |        |            |
|               |                    |           |            |              | <br>Journal  |         | Opérations d  | iverses        |        | •        | C      | PETERRIER  |
| Écri          | ures comptables    | Autres in | formations |              |              |         |               |                |        |          |        |            |
| Com           | e                  | Partena   | aire       | Libellé      |              | Débi    | t Cré         | dit Grilles de | e Taxe |          | :      |            |
| Ajout         | r une ligne        |           |            |              |              |         |               |                |        |          |        |            |

- Sélectionnez le journal des opérations diverses dans lequel réaliser la saisie des à-nouveaux.
- Saisissez la date de la saisie et sélectionnez le journal des opérations diverses Sais.
- Cliquez sur le bouton Ajouter une ligne dans l'onglet Écritures comptables.
- Sélectionnez le compte à traiter, saisissez le libellé de l'opération et le montant dans la colonne Débit ou Crédit.

| npte                   | Partenaire | Libellé    | Débit        | Crédit       | Calles de Taxe |   |
|------------------------|------------|------------|--------------|--------------|----------------|---|
| 100 Capital souscrit - |            | à nouveaux | 0,00 €       | 365 000,00 € |                | Ŵ |
| 000 Emprunts auprès    |            | à nouveaux | 0,00 €       | 135 000,00 € |                | 圃 |
| 000 Immobilisations    | I          | à nouveaux | 426 600,00 € | 0,00 €       |                | 勔 |
| 110 Immobilisations    |            | à nouveaux | 160 000,00 € | 0,00 €       |                | 勔 |
| 300 Immobilisations    |            | à nouveaux | 25 000,00 €  | 0,00€        |                | 勔 |
|                        | •          | •          | 0,00 €       | 111 600,00 € | •              | Ŵ |
| uter une ligne         |            |            |              |              |                |   |
| uter une ligne         |            |            | 611 600.00   | 611 600.00   |                |   |

- Cliquez sur le bouton Ajouter une ligne et poursuivez la saisie.

Sur les comptes de tiers, de charges et de produits, odoo propose automatiquement les comptes de TVA déductible ou collectée. Effacez ces comptes en cliquant la corbeille située à droite de la ligne.

- Cliquez sur le bouton **SAUVEGARDER**.

Attention il n'est pas possible de sauvegarder une écriture non équilibrée. Si vous souhaitez quitter une écriture non équilibrée, utilisez un compte d'attente en lui affectant le solde manquant. Puis reprendre la saisie ultérieurement en corrigeant ce compte d'attente.

## **2. TRIER LES COMPTES**

- Cliquez sur le nom de la colonne.

| Écritu                                                  | res comptables | Autres informations |          |            |              |              |  |
|---------------------------------------------------------|----------------|---------------------|----------|------------|--------------|--------------|--|
| Compt                                                   | te -           |                     | Partenai | Libellé    | Débit        | Crédit :     |  |
| 101100 Capital souscrit - non appelé                    |                |                     |          | à nouveau  | 0,00 €       | 365 000,00 € |  |
| 164000 Emprunts auprès des établissements de crédit     |                |                     |          | à nouveaux | 0,00€        | 135 000,00 € |  |
| 207000 Immobilisations incorporelles - Fonds commercial |                |                     | al       | à nouveaux | 426 200,00 € | 0,00 €       |  |